## Guide for new foreign individuals applying for Approval in eSOMS

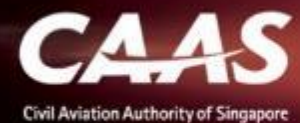

## **4 Stage Process**

- 1. Register via eSOMS website
- 2. Submitting Pre-application
- 3. Completing Registration
- 4. Submitting Formal Application

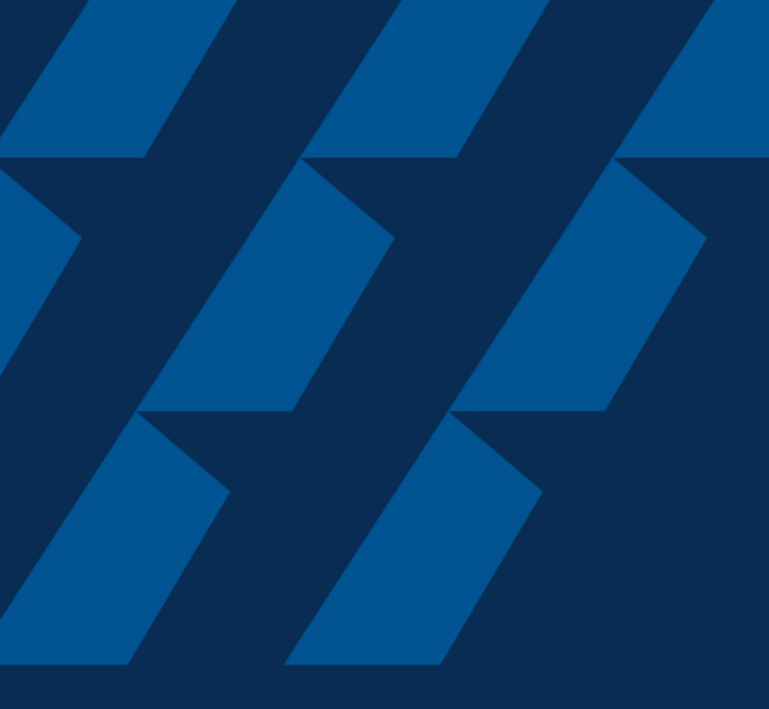

### Register via eSOMS website

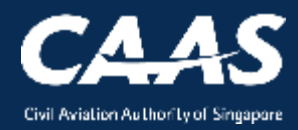

### Step 1: Select 'Apply for Approval/Permit' on esoms.caas.gov.sg

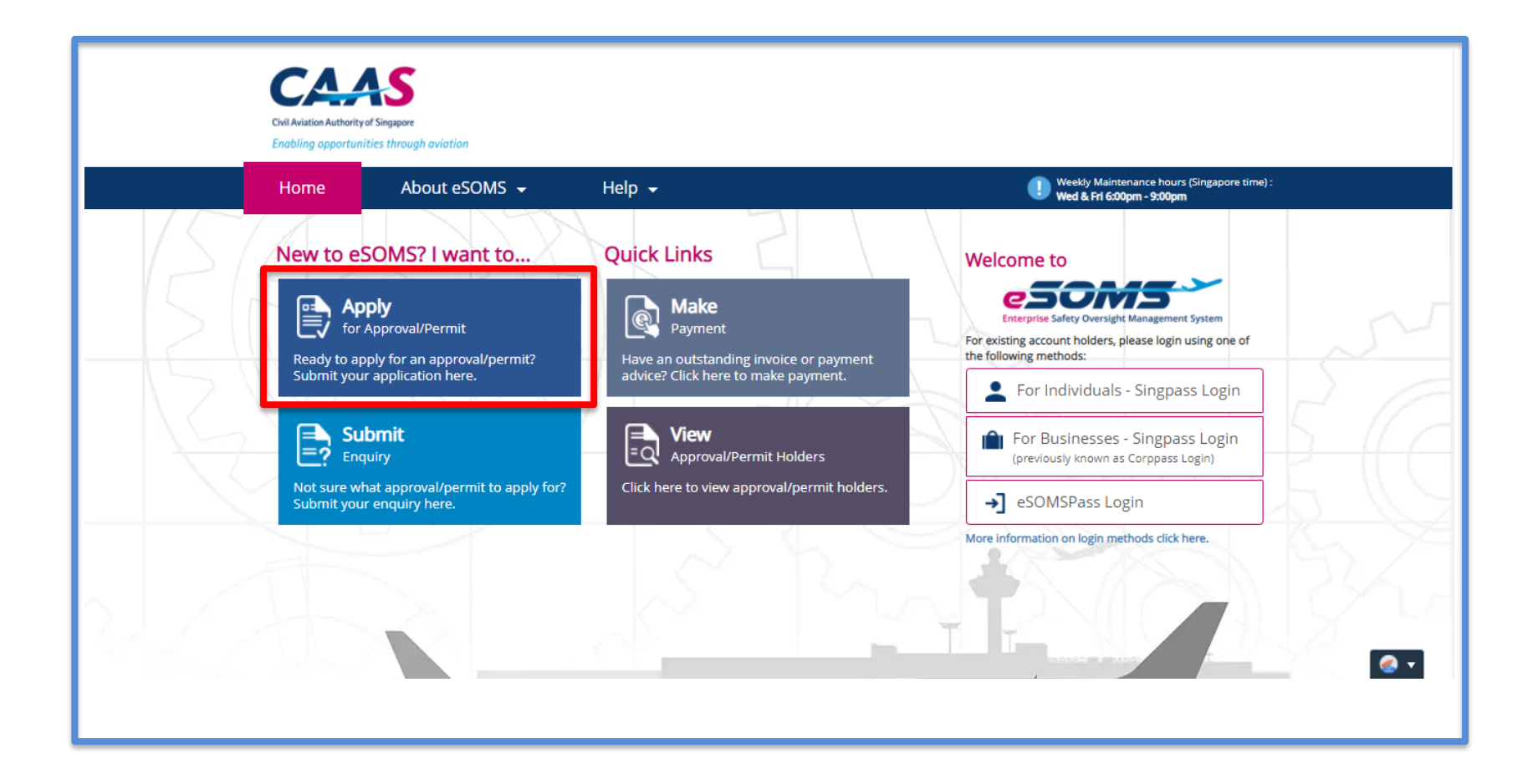

CAAS New foreign individual applying for approval 4

### Step 2: Select 'As An Individual'.

|                  | Civil Aviation Authority of Singapore<br>Enabling opportunities through aviation |               |          |         | Singapore Government         Integrity · Service · Excellence         CONTACT US   SITEMAP   CAAS CORPORATE SITE         A <sup>-</sup>   A   A <sup>+</sup> Within CAAS eSOMS         Enter keyword here |                                                |                                         |                       |
|------------------|----------------------------------------------------------------------------------|---------------|----------|---------|----------------------------------------------------------------------------------------------------|------------------------------------------------|-----------------------------------------|-----------------------|
|                  | Home                                                                             | About eSOMS 👻 | Help 🗸   |         |                                                                                                    | Weekly Maintenance h<br>Wed & Fri 6:00pm - 9:0 | nours (Singapore time) :<br><b>30pm</b> |                       |
| Select Approval  | Туре                                                                             |               |          |         |                                                                                                    |                                                |                                         |                       |
| As An Individu   | ial                                                                              | ◯ For An Orga | nisation | ~       |                                                                                                    |                                                |                                         |                       |
| Cancel           |                                                                                  |               |          |         |                                                                                                    |                                                |                                         | Submit                |
| Approval Lifecyc | le                                                                               |               |          |         |                                                                                                    |                                                |                                         |                       |
|                  | Initiate                                                                         |               |          | Process |                                                                                                    | $\rangle$                                      | Review                                  |                       |
|                  |                                                                                  |               |          |         |                                                                                                    |                                                |                                         | <ul> <li>•</li> </ul> |

### Step 3: Select the approval from the drop down list.

| Civil Aviation Authority of Singapore<br>Enabling opportunities throug                                                                                                    | h aviation         |        |        |
|----------------------------------------------------------------------------------------------------|--------------------|--------|--------|
| Home Ab                                                                                                    | out eSOMS 👻        | Help 🗸 |        |
| Select Approval Type                                                                                                    |                    |        |        |
| l am applying <b>*</b><br>(•) As An Individual<br>Approval Type <b>*</b>                                                                                                    | 🔵 For An Organisat | ion    |        |
| Select                                                                                                    |                    | ~      |        |
| Aircraft<br>Certificate of Registration (COR)<br>Permit To Fly (PTF)<br>Unmanned Aircraft<br>Activity Permit Class 2 (AP2)<br>Discharge Permit (DP)<br>Operator Permit (UOP) |                    |        | Submit |
| Approval Lifecycle                                                                                                    |                    |        | Ø •    |
|                                                                                                    |                    |        |        |

### Step 4: Select 'No' for Singpass ID.

| Civi<br>Enti                                                                                       | Aviation Authority of Singapore<br>bling opportunities through aviation |                           |
|----------------------------------------------------------------------------------------------------|-------------------------------------------------------------------------|---------------------------|
| +                                                                                                  | ome About eSOMS 👻                                                       | Help 🗸                    |
| Select Approval Type                                                                               |                                                                         |                           |
| l am applying*<br>As An Individual<br>Approval Type*<br>Select<br>Do you have a Singpass II<br>Yes | ○ For An Org                                                            | anisation                 |
| Cancel                                                                                             |                                                                         | Click 'Submit' when done. |

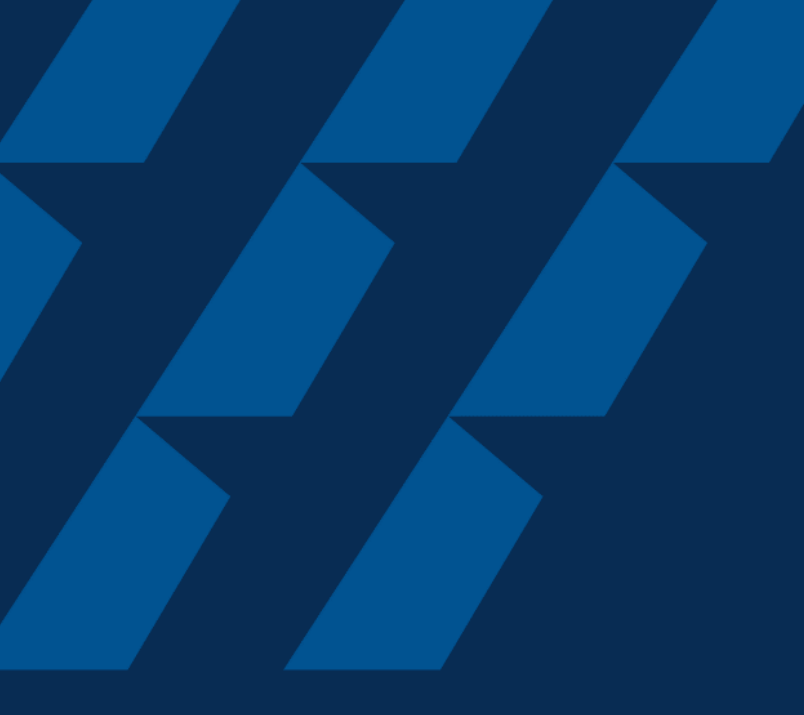

## Submitting pre-application

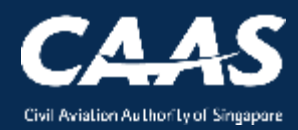

### **Step 1:** Enter Applicant Details.

|                                                                                                    | Home                                                 | About eSOMS                                                                                                    | 5 🗸                            | Help 👻                                               |                                                                   |                                                                                                    |  |  |  |
|----------------------------------------------------------------------------------------------------|------------------------------------------------------|----------------------------------------------------------------------------------------------------|--------------------------------|------------------------------------------------------|-------------------------------------------------------------------|----------------------------------------------------------------------------------------------------|--|--|--|
| e Application Details                                                                                                    | 2<br>Preview Pr                                      | e Application                                                                                                    |                                |                                                      |                                                                   |                                                                                                    |  |  |  |
| nstructions                                                                                                    |                                                      |                                                                                                    |                                |                                                      |                                                                   |                                                                                                    |  |  |  |
| As this is an initial appl                                                                                                    | lication for the a                                   | pproval, applicants an<br>process.                                                                                                    | e required to                  | o fill up a pre-applicatio                           | n form for CAAS                                                   | to conduct a preliminary assessment on your eligibility to hold the approval before you                                               |  |  |  |
| can commence the for                                                                                                    | mar application                                      | This form may take up to 30 minutes to fill in. You are advised to go through the entire form and ensure that you have all necessary information and documents ready before filling in. Please ensure that |                                |                                                      |                                                                   |                                                                                                    |  |  |  |
| an commence the for<br>This form may take up                                                                                                    | to 30 minutes t                                      | o fill in. You are advise<br>s are correctly filled. In                                                                                                    | d to go throu                  | ough the entire form and                             | d ensure that you<br>will lead to delays                          | have all necessary information and documents ready before filling in. Please ensure that                                              |  |  |  |
| an commence the for<br>This form may take up<br>your submission is con                                                                                        | to 30 minutes t<br>nplete and field                  | o fill in. You are advise<br>s are correctly filled. In                                                                                                    | ed to go throu<br>acomplete or | ugh the entire form and<br>r incorrect submission v  | d ensure that you<br>vill lead to delays                          | have all necessary information and documents ready before filling in. Please ensure that<br>in processing your application.           |  |  |  |
| an commence the for<br>This form may take up<br>your submission is con<br>Application Details                                                                 | to 30 minutes t<br>nplete and field                  | o fill in. You are advise<br>s are correctly filled. In                                                                                                    | ed to go throu<br>acomplete or | ough the entire form and<br>r incorrect submission v | d ensure that you<br>vill lead to delays                          | have all necessary information and documents ready before filling in. Please ensure that<br>in processing your application.           |  |  |  |
| an commence the for<br>This form may take up<br>your submission is con<br>Application Details<br>Approval Type<br>Certificate of Regist                       | to 30 minutes t<br>nplete and field                  | o fill in. You are advise<br>s are correctly filled. In                                                                                                    | d to go throu<br>complete or   | ough the entire form and<br>r incorrect submission v | d ensure that you<br>vill lead to delays<br>Applicatio<br>Initial | have all necessary information and documents ready before filling in. Please ensure that<br>in processing your application.           |  |  |  |
| An commence the for<br>This form may take up<br>your submission is con<br>Application Details<br>Approval Type<br>Certificate of Regist<br>Additional Questio | to 30 minutes t<br>nplete and field<br>tration (COR) | o fill in. You are advise<br>s are correctly filled. In<br>Application                                                                                                    | d to go throu                  | ough the entire form and                             | d ensure that you<br>vill lead to delays<br>Applicatio<br>Initial | have all necessary information and documents ready before filling in. Please ensure that<br>in processing your application.<br>n Type |  |  |  |

**Step 1:** Enter Applicant Details. All the fields with \* are compulsory fields. Please ensure that you enter the details correctly. Any amendment required later will lead to delay in the application process.

| First Name/Given Name*       Last Name/Surname*         Enter either NRIC or Passport Number*       Note:         NRIC/FIN       Check that the country code and mobile number are entered correctly. Otherwise the user won't be able to receive the OTP via SMS, which is required to login.         Designation*       Do not enter the area code if it is not applicable to the mobile number. Else, the OTP will be sent to the wror number.         Country/Region*       Area Code         Mobile Number (OTP will be sent to this number)*       State         Country/Region*       City*         Select       State         Street / Building*       Postal Code* | Salutation★                                                 |                                                                                                    |
|----------------------------------------------------------------------------------------------------|-------------------------------------------------------------|----------------------------------------------------------------------------------------------------|
| Enter either NRIC or Passport Number*       Note:         NRIC/FIN       Check that the country code and mobile number are entered correctly. Otherwise the user won't be able to receive the OTP via SMS, which is required to login.         Designation*       Do not enter the area code if it is not applicable to the mobile number. Else, the OTP will be sent to the wror number.         Country/Region*       Area Code       Mobile Number (OTP will be sent to this number)*         Select       State       City*         Street / Building*       Postal Code*       Postal Code*                                                                            | First Name/Given Name *                                     | Last Name/Surname *                                                                                                    |
| Country/Region* Area Code     Select     Country/Region*     Select     Select     Street / Building*     Street and number , P.O. box, c/o     Mobile Number (OIP will be sent to this number)*     mobile number. Else, the OIP will be sent to the wron number.     Street / Building*     Street and number , P.O. box, c/o                                                                                                    | Enter either NRIC or Passport Number* NRIC/FIN Designation* | Note:<br>Check that the country code and mobile number are<br>entered correctly. Otherwise the user won't be able to<br>receive the OTP via SMS, which is required to login.<br>Do not enter the area code if it is not applicable to the |
| Country/Region *     State     City *       Select     Image: City *     Image: City *       Street / Building *     Postal Code *       Street and number , P.O. box, c/o     Image: City *                                                                                                    | Select                                                      | number.                                                                                                    |
| Select         Street / Building*         Street and number , P.O. box, c/o                                                                                                    | Country/Region *                                            | State City*                                                                                                    |
| Street / Building*     Postal Code*       Street and number , P.O. box, c/o                                                                                                    | Select                                                      |                                                                                                    |
| Street and number , P.O. box, c/o                                                                                                    | Street / Building*                                          | Postal Code *                                                                                                    |
|                                                                                                    | Street and number , P.O. box, c/o                           |                                                                                                    |
|                                                                                                    |                                                             |                                                                                                    |

**Step 2:** Check through the application and ensure both declaration points are ticked. Once done, click on 'Submit'.

| Name                                                                                                    | File                                                                                                    | Category                                                                                                    |
|----------------------------------------------------------------------------------------------------|----------------------------------------------------------------------------------------------------|----------------------------------------------------------------------------------------------------|
| No items                                                                                                    |                                                                                                    |                                                                                                    |
|                                                                                                    |                                                                                                    |                                                                                                    |
| eclaration                                                                                                    |                                                                                                    |                                                                                                    |
| hereby declare that the particulars of                                                                                              | n this form are true in every respect and based on these pa                                                                                                    | articulars, I apply for the Pre-Application of Maintenance Organisation Approval (MOA).                                                                                                    |
| agree that CAAS may collect, use, ar<br>his application form, or obtained by<br>that may be granted by CAAS, verif<br>requirements. | d disclose my personal data to the Government of the Rep<br>CAAS as a result of processing my application for the purp<br>cation of regulatory documents issued by CAAS, or enfi      | ublic of Singapore and other public agencies, and aviation authorities, as provided in oses of assessing my application and the administration of any regulatory document orcing and ensuring my compliance with the relevant transport safety regulatory |
| l agree that CAAS may collect, use an<br>this form, for the following purposes:<br>training.                                        | l disclose my personal data and contact information includ<br>(1) to receive information and updates from CAAS on safety                                                              | ling email addresses, phone numbers and postal addresses, which I have provided in<br>y and regulations (2) to receive information from CAAS on aviation-related events and                                                                               |
| By providing to CAAS personal data<br>protection or data protection legislat<br>obtained his/her personal data. Pleas               | on behalf of another individual, I warrant to CAAS that a<br>on, including but not limited to the PDPA, have been obtai<br>e visit our website(www.caas.gov.sg/privacy-statement) for | Il the necessary consents required in accordance with all applicable personal data<br>ned from that individual, and that I have notified him/her of the purpose for which I<br>further details on our privacy statement.                                  |
|                                                                                                    |                                                                                                    |                                                                                                    |
| ancel Back                                                                                                    |                                                                                                    | Submit                                                                                                    |
|                                                                                                    |                                                                                                    |                                                                                                    |

# Upon submitting the pre-application, an email notification will be sent to the applicant as a form of confirmation.

| E | esomsadmin_uat@caas.gov.sg 🔒 esomsadmin_uat@caas.gov.sg today at 10:3.<br>To you 🗸                                                  |
|---|----------------------------------------------------------------------------------------------------|
|   | Pre Application<br>Details20190611                                                                                                  |
|   | Dear Sir/Madam,<br>We received your pre-application submission for the following:                                                   |
|   | Approval Type : Maintenance Organisation Approval (MOA)<br>Application Type : Initial<br>Case Reference Number : CAAS/MOA/2019/0344 |
|   | An officer will be assigned to look into your application. You will be notified for further processing of<br>your application.      |

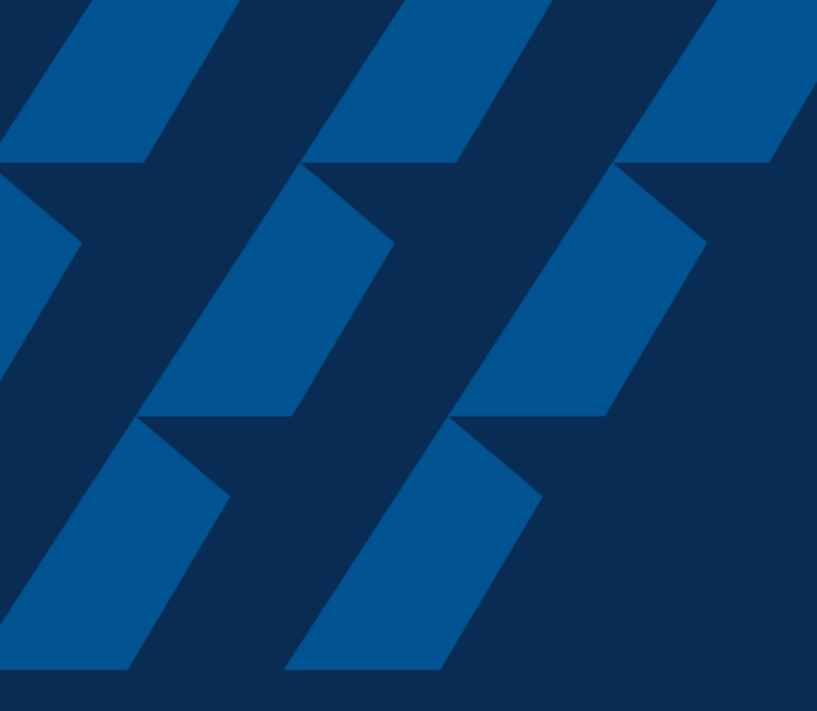

## **Completing Registration**

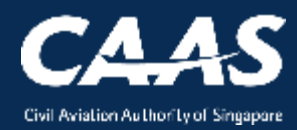

Once the pre-application is accepted, applicant will receive 3 automatic emails.

1. Email Notification: Notice of Pre-Application Acceptance

CAAS

| eSOMS – Notice of Pre-Application Acceptance: CAAS/MOA/2019/0344 |                                                                                                    |  |  |  |  |  |
|------------------------------------------------------------------|----------------------------------------------------------------------------------------------------|--|--|--|--|--|
| E                                                                | esomsadmin_uat@caas.gov.sg                                                                                                    |  |  |  |  |  |
|                                                                  | Dear Sir/Madam,                                                                                                    |  |  |  |  |  |
|                                                                  | We are pleased to inform you that we have accepted your pre-application submission for the following:                                                                                     |  |  |  |  |  |
|                                                                  | Approval Type: Maintenance Organisation Approval (MOA)<br>Applicaiton Type: Initial                                                                                                    |  |  |  |  |  |
|                                                                  | Please refer to Case Reference Number: CAAS/MOA/2019/0344 under "My Application" to view the details of your submission. Kindly login to <u>eSOMS</u> to proceed with Formal Application. |  |  |  |  |  |
|                                                                  | Thank you.                                                                                                    |  |  |  |  |  |
|                                                                  |                                                                                                    |  |  |  |  |  |

New foreign individual applying for approval

### 2. Email Notification – Notice of New User Account Created

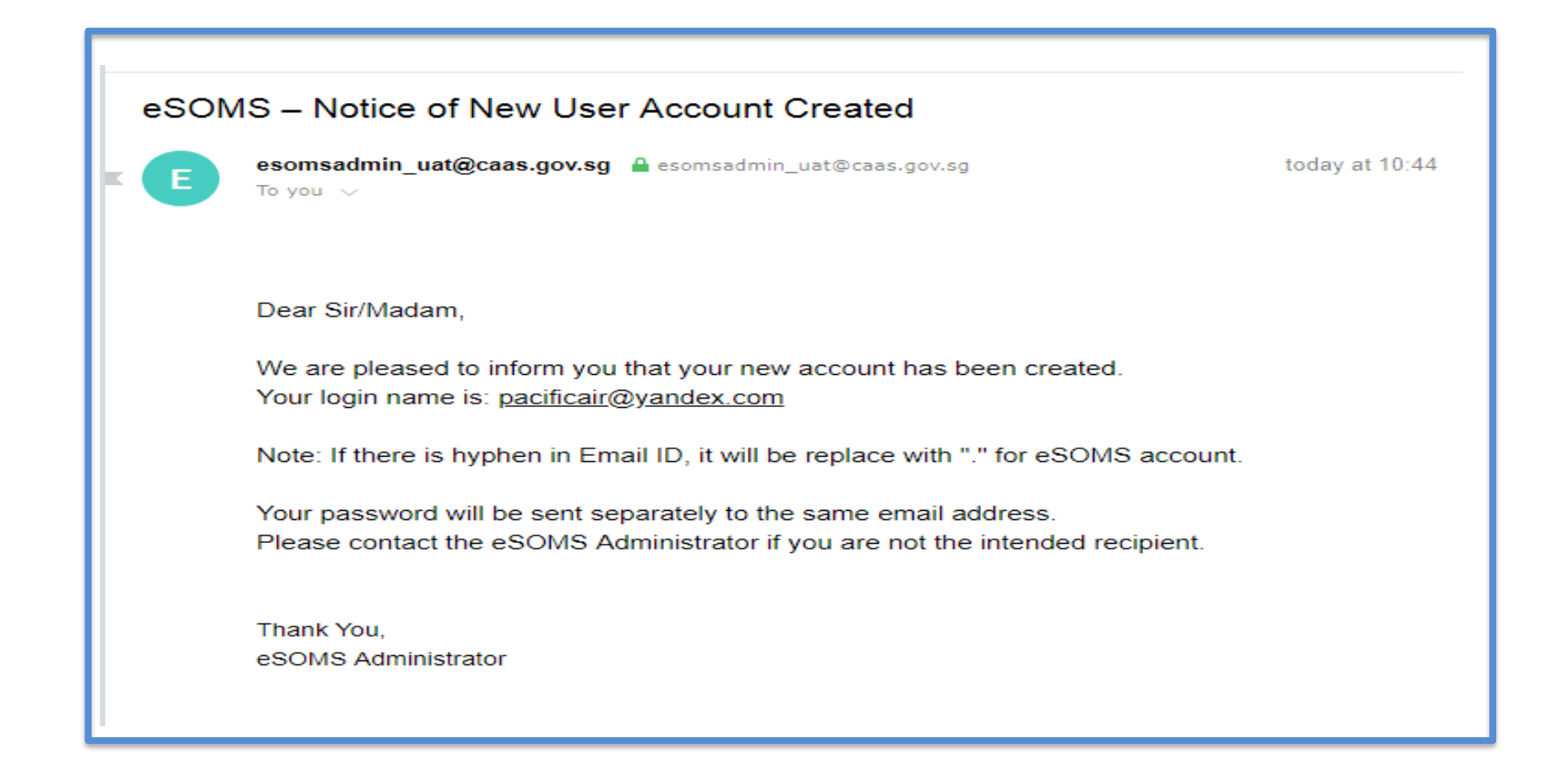

### 3. Email Notification – Notice of New Password Created

| < <ua< th=""><th colspan="8">&lt;<uat>&gt;eSOMS – Notice of New Password Created</uat></th></ua<> | < <uat>&gt;eSOMS – Notice of New Password Created</uat>                                                |                |  |  |  |  |  |  |
|---------------------------------------------------------------------------------------------------|----------------------------------------------------------------------------------------------------|----------------|--|--|--|--|--|--|
| ES                                                                                                | esomsadmin_uat@caas.gov.sg 🔒 esomsadmin_uat@caas.gov.sg<br>To you 🗸                                    | today at 11:21 |  |  |  |  |  |  |
|                                                                                                   | Dear Sir/Madam,                                                                                        |                |  |  |  |  |  |  |
|                                                                                                   | We are pleased to inform you that your new account has been created.<br>Your password is: %NotzBy2gtuf |                |  |  |  |  |  |  |
|                                                                                                   | Please login to <u>eSOMS</u> to access the system.                                                     |                |  |  |  |  |  |  |
|                                                                                                   | Thank You                                                                                              |                |  |  |  |  |  |  |
|                                                                                                   | eSOMS Administrator                                                                                    |                |  |  |  |  |  |  |
|                                                                                                   | ***********************                                                                                |                |  |  |  |  |  |  |
|                                                                                                   | This is an automatically generated email.<br>Please do not reply to this address.                      |                |  |  |  |  |  |  |
|                                                                                                   | ***********************                                                                                |                |  |  |  |  |  |  |

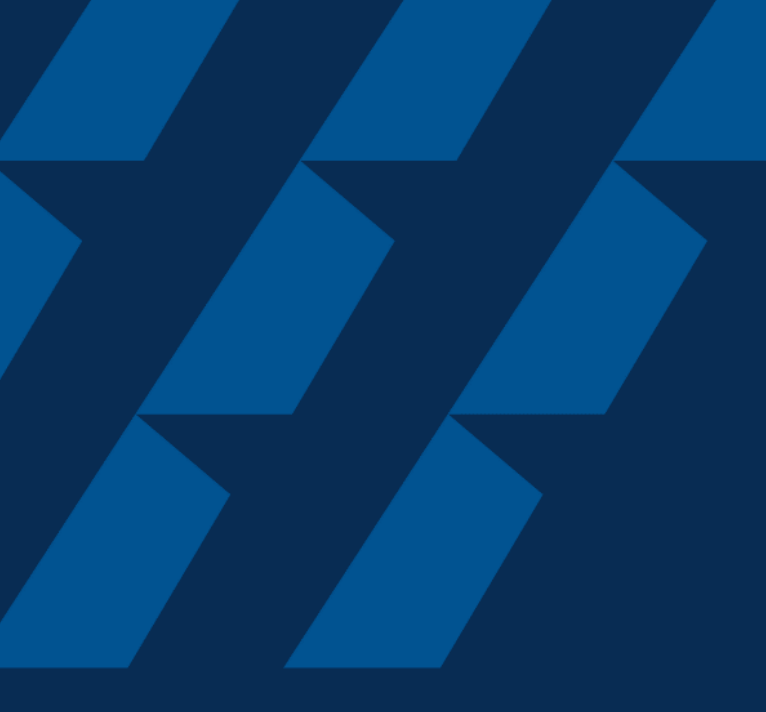

### Submitting formal application

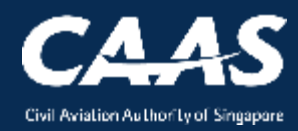

### Step 1: Go to eSOMS Landing Page: <u>https://esoms.caas.gov.sg</u>

### For foreign individuals, please login via "eSOMSPass Login".

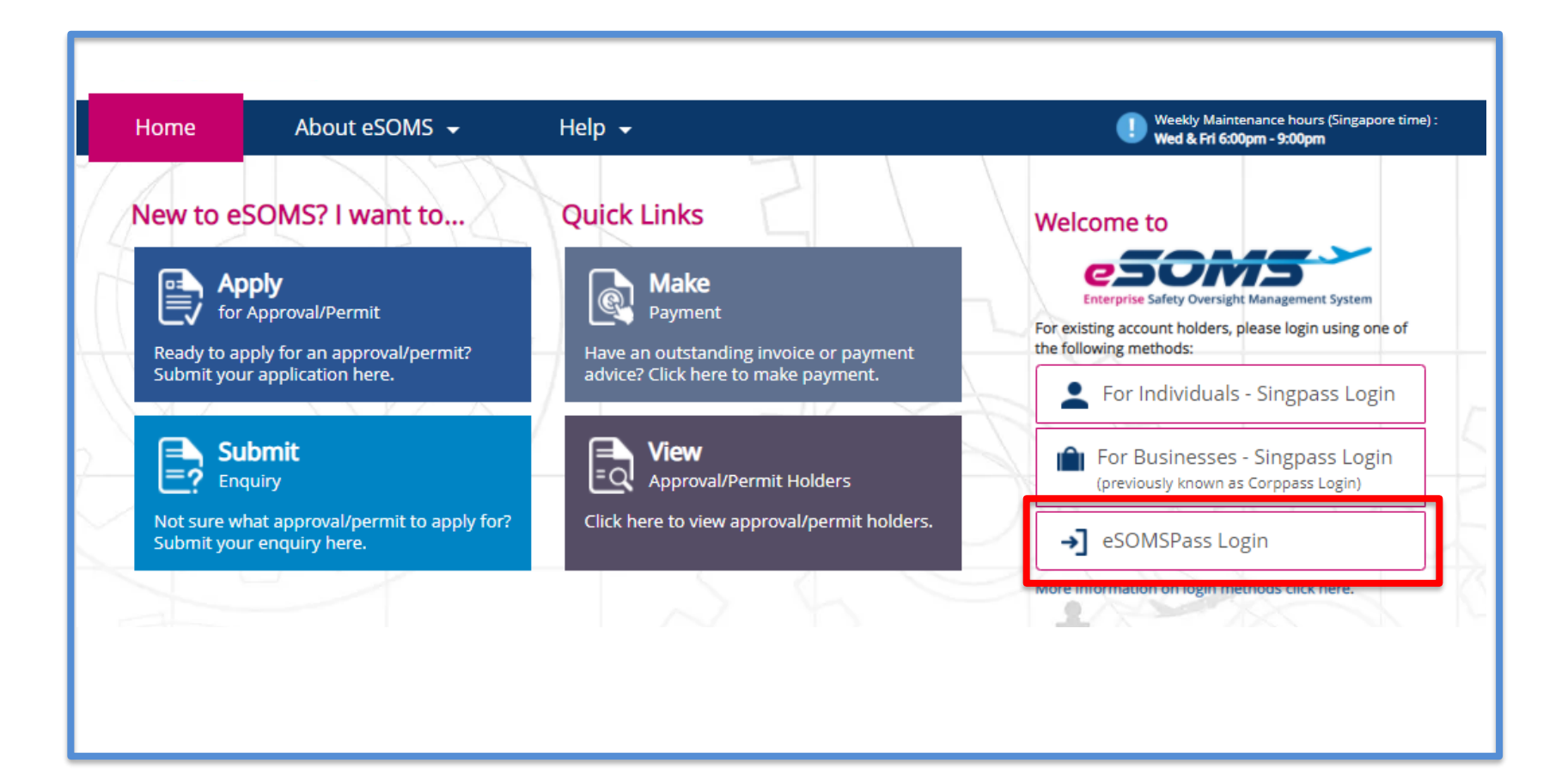

# **Step 2**: Click on the case reference number in 'My Outstanding Tasks' to proceed with your Formal Application.

| Home My Orga | Home My Organizati      |                            |                    |                           |  |  |  |  |  |
|--------------|-------------------------|----------------------------|--------------------|---------------------------|--|--|--|--|--|
| My Dashboard |                         |                            |                    |                           |  |  |  |  |  |
|              | My Outstanding Tasks    |                            |                    |                           |  |  |  |  |  |
|              | Case Reference Number T | Application Reference No T | Application Type T | Status T                  |  |  |  |  |  |
|              | 1 CAAS/MOA/2019/0344    | CAAS/MOA/2019/0344         | Initial            | Pending-FormalApplication |  |  |  |  |  |
|              |                         |                            |                    |                           |  |  |  |  |  |
|              |                         |                            |                    |                           |  |  |  |  |  |
|              |                         |                            |                    |                           |  |  |  |  |  |

**Step 3**: Continue with your formal application by filling up the details required and uploading the supporting documents.

Contact the CAAS officer assigned to your case should you need clarifications on the requirements.

Contact eSOMS Support Team at <u>esoms@caas.gov.sg</u> should you encounter technical issues in the application process.

- END -